## Brukerveiledning Unit4 reise/utlegg

## Prøvenemnder

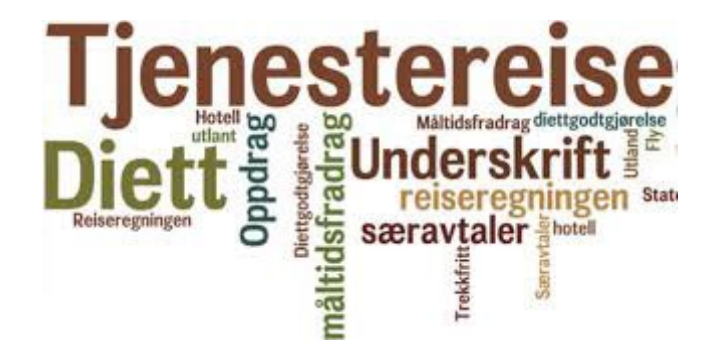

### Innhold

| 1. | Innlogging i Unit4                                                | 2  |
|----|-------------------------------------------------------------------|----|
| 2. | Velg type «utleggskrav»                                           | 2  |
| 3. | Registering av reise                                              | 3  |
| A  | insvar/tjeneste                                                   | 4  |
| F  | agprøve over flere dager                                          | 5  |
| 4. | Registrering av utlegg, og matche skannet/lagret bilag mot utlegg | 6  |
| H  | lotell opphold                                                    | 6  |
| Т  | apt arbeidsinntekt/fritidssats                                    | 8  |
| L  | egge med bilag/kvitteringer                                       | 8  |
| 5. | Hvordan lagre og sende reiseregning til godkjenning?              | 10 |
| 6. | Avviste reiseregninger og utlegg                                  | 10 |
| 7. | Rapporter – «reiseslipp utbetalt» og «reisestatus»                | 11 |
| F  | apport «Reiseslipp utbetalt»                                      | 11 |
| F  | apport «Reisestatus»                                              | 12 |

### 1. Innlogging i Unit4

Innlogging: https://agresso-ekstern.rogfk.no/Rfkweb/Login/Login.aspx

Velg «Din ansettelse» og «Reise/Utlegg»:

| Meny           |              |                       |                         |  |  |  |
|----------------|--------------|-----------------------|-------------------------|--|--|--|
|                | Startsider   | Din ansettelse        | Din utvikling           |  |  |  |
| Din ansettelse | Reise/Utlegg | * Ressursopplysninger | Kompetanse              |  |  |  |
|                |              | Fravær                | Q Kompetanseinformasjon |  |  |  |
| Tid og utlegg  |              | Q Lønnsjournal        |                         |  |  |  |
|                |              | Q Lønnssimulering     |                         |  |  |  |

### 2. Velg type «utleggskrav»

Prøvenemndsmedlemmer kan velge mellom to ulike utleggskrav:

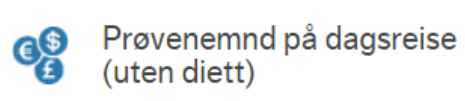

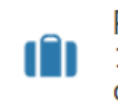

Prøvenemnd på reise over 15 km en vei og varighet over 6 timer (m/diett)

Prøvenemnd på reise over 15 km en vei og som varer utover 6 timer (med diett): <u>utløser diett</u> **hvis** reisen er over 6 timer og minst 15 km én vei.

Prøvenemnd på dagsreise (uten diett): utløser ikke diett.

Prøvenemnd på reise over 15 km en vei og som varer utover 6 timer (med diett). Dette må endres etter behov.

#### Utleggsoversikt i Unit4

Oversikt over hvor reisen/utlegget ligger i systemet.

- Utkast reisen/utlegget ligger hos ansatt
- Under behandling reisen/utlegget ligger hos attestant/anviser
- Ferdig ligger klar til utbetaling eller utbetalt

Klikk på de forskjellige boksene, og reisen/utlegget vil da vises.

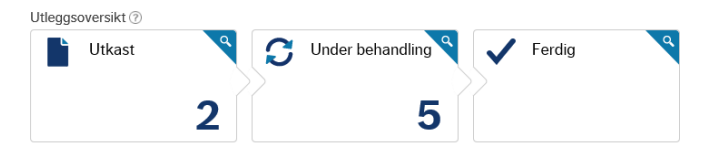

### 3. Registering av reise

På hver reiseregning må følgende informasjon oppgis, under punktet «Formål»:

- Lærefag
- Prøvested
- Prøvedato (er)
- Kandidaten (e)s navn og fødselsdato

<u>Eksempel</u>: Produksjonsteknikk, Covent AS Birkemo, 01.03.2024, Ola Olsen 01.02.01, Per Persen 02.02.02

Den teksten du legger inn i feltet «Formål», vil vise i din nettbank og i rapport i Unit4, se eksempel:

| Reiseutgift: Prø                    | venemnd på dags         | reise over 6 time      | er (med diett) o      | og min. 15 km en vei |
|-------------------------------------|-------------------------|------------------------|-----------------------|----------------------|
| Hvor dro du?                        |                         |                        |                       |                      |
| Destinasjon *<br>Norge              |                         |                        | •                     |                      |
| Reiseformål *<br>Produksjonsteknikk | ، Covent AS Birkemo, 01 | /03/24, Ola Olsen 01.0 | 2.01, Per Persen 02.0 | 2.02                 |
| Starttid*                           |                         | Sluttid *              |                       |                      |
| 01.03.2024                          | 07.30                   | • 01.03.2024           | 17.00                 | 0                    |
| Kostnadskategori                    | er                      |                        |                       |                      |
| Ansvar                              | Tjeneste                | Prosjekt               |                       |                      |
| Fagprøve                            | Bygg- og anlegg         | IS •••                 |                       |                      |
| 167200                              | 57012                   |                        |                       |                      |
|                                     |                         |                        |                       | Pruk på alla         |

Ut fra start dato, klokkeslett, sluttdato og klokkeslett, beregnes diettsatser.

Svar ja eller nei på om du har betalt for alle måltider selv, og om du har overnattet på hotell:

| Betalte du for alle måltidene selv? | Ja | Nei |
|-------------------------------------|----|-----|
| Overnattet du på et hotell?         | Ja | Nei |

Merk de gratismåltidene du har fått, og trykk OK:

| Velg gratismåltider 🤉 |                  |
|-----------------------|------------------|
| Fre 01.03             |                  |
| Frokost               | 0 av 1 frokoster |
| Lunsj                 | 0 av 1 lunsjer   |
| Middag                | 0 av 1 middager  |
|                       |                  |
| OK Avbryt             |                  |

Ut fra dine svar beregnes diett og fradrag for måltider

Har du mer informasjon du trenger å oppgi til oss legges dette inn under «Legg til informasjon»:

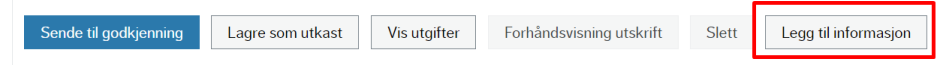

### Ansvar/tjeneste

Alle ligger inne med et fast «Ansvar» som legges på reiseregningen automatisk. Ansatte i Fylkeskommunen må husk å endre «Ansvar» og «Tjeneste» i Unit4 slik at reiseregningen ikke går til egen skole/avdeling. Ansvaret ifm. prøvenemds arbeid er alltid 167200. Tjeneste avhenger av utdanningsprogram og velges i Unit4, se eksempel:

| Kostnadskategorier |      |                      |          |      |  |
|--------------------|------|----------------------|----------|------|--|
| Ansvar             |      | Tjeneste             | Prosjekt |      |  |
| Fagprøve           | •••• | Bygg- og anleggs ••• |          | •••• |  |
| 167200             |      | 57012                |          |      |  |

Viktig at «Ansvar», «Tjeneste» og «Prosjekt» legges inn **før** man legger inn utgiftene, slik at dette komme på alle linjene. Ansvar 167200 har 2 «prosjektnummer» som <u>kun</u> skal brukes ved møter eller kurs:

- 6073 Møter prøvenemnd
- 6104 Kurs prøvenemnd

Måltider og godtgjørelse:

Ved reise og utlegg benyttes <u>satser</u> fra Statens reiseregulativ. Se eksempel på sats under hvor lunsj er trukket ut (sats for 6-12 timer er kr. 369, hvorav kr. 200 er skattefritt):

| Måltider og godtgjørelser                                    |         |             |          |
|--------------------------------------------------------------|---------|-------------|----------|
| Туре                                                         | Antall  | Sats        | Beløp    |
| 01.03 Kostgodtgj. 6-12 timer u/overn. Innland, sk.pl del     | 1,00    | 169,00      | 169,00   |
| 01.03 Kostgodtgj. 6-12 timer u/overn. Sk.fri del             | 1,00    | 200,00      | 200,00   |
| (Reduksjon: Lunsj) 01.03 Kostgodtgj. 6-12 timer u/overn. Inn | 1,00    | -50,70      | -50,70   |
| (Reduksjon: Lunsj) 01.03 Kostgodtgj. 6-12 timer u/overn. Sk  | 1,00    | -60,00      | -60,00   |
| Rediger gratismåltider                                       | Sum god | taiørelse:k | r 258.30 |

### Fagprøve over flere dager

Dersom reisen består av flere reiser som ikke henger sammen datomessig (f.eks. når prøven går over flere dager/uker/måneder) **må hver enkeltreise spesifiseres for seg for å få angitt rett diett.** 

Før reisedag nummer 1 som vanlig. Start reisedag nummer 2 ved å klikke på knappen «Legg til destinasjon» for å legge til neste delreise med tilhørende dato/tid.

Du velger Norge som destinasjon (det er kun på første reise at dette er ferdig utfylt).

Resten av feltene fylles ut som beskrevet ovenfor.

Det er viktig å registrere delreisene i kronologisk rekkefølge. Se eksempel på utleggsoversikt her hvor det er tre ulike datoer:

Dersom du får **advarsel** om <u>overlapping i</u> <u>datointervall</u>, betyr dette at du allerede har registrert en reise på samme dag(er) som den nye reiseregningen du holder på å legge inn. Dersom dette er rett, kan du bare gå videre. Ellers må du rette.

Klikk OK uansett

**Tips:** Det er lurt å lagre underveis, bruker man for lang tid i Unit4 kan det forsvinne, du lagrer underveis her:

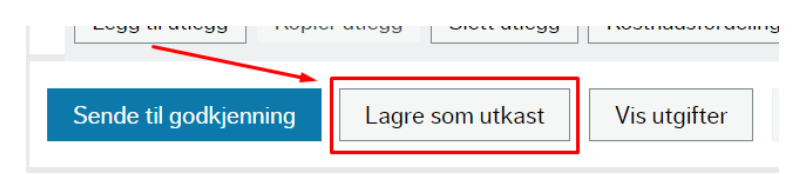

#### Reiseregning

| Туре                                                                    | Beløp  |
|-------------------------------------------------------------------------|--------|
| 01.03 Kostgodtgj. 6-12 timer u/overn. Innland, sk                       | 169,00 |
| 01.03 Kostgodtgj. 6-12 timer u/overn. Sk.fri del                        | 200,00 |
| (Reduksjon: Lunsj) 01.03 Kostgodtgj. 6-12 timer u                       | -50,70 |
| (Reduksjon: Lunsj) 01.03 Kostgodtgj. 6-12 timer u                       | -60,00 |
| Produksjonsteknikk, Covent AS Birkemo,<br>Norge 04.03.2024 - 04.03.2024 |        |
| Туре                                                                    | Beløp  |
| 04.03 Kostgodtgj. 6-12 timer u/overn. Innland, sk                       | 169,00 |
| 04.03 Kostgodtgj. 6-12 timer u/overn. Sk.fri del                        | 200,00 |
| (Reduksjon: Lunsj) 04.03 Kostgodtgj. 6-12 timer u                       | -50,70 |
| (Reduksjon: Lunsj) 04.03 Kostgodtgj. 6-12 timer u                       | -60,00 |
| Produksjonsteknikk, Covent AS Birkemo,<br>Norge 06.03.2024 - 06.03.2024 |        |
| Туре                                                                    | Beløp  |
| 06.03 Kostgodtgj. 6-12 timer u/overn. Innland, sk                       | 169,00 |
| 06.03 Kostgodtgj. 6-12 timer u/overn. Sk.fri del                        | 200,00 |

| 🛕 Advarsel                                                                         |
|------------------------------------------------------------------------------------|
| Overlapping i datointervall ! Bilagsnummer: 82507542 (24.11.2015 -<br>26.11.2015). |
| ок                                                                                 |

# 4. Registrering av utlegg, og matche skannet/lagret bilag mot utlegg

Alle som er med i prøvenemnda får dekket utlegg og reiseutgifter i forbindelse med prøvenemndsarbeid. Det betales også et fast honorar til prøveleder, prøvemedlem eller yrkesutvalg. Se mer informasjon om godtgjørelser på vår <u>hjemmeside</u>.

Fyll ut rubrikkene/feltene:

For medlemshonorar, lederhonorar eller møte/kurs skriver du kun inn **menge** (1 for hver kandidat eller for hvert møte/kurs) da vil rett beløp komme automatisk opp (sett inn siste dato for prøven, eller dato for møte/kurs):

| Kategori                                                  | Kostnadsdato | Beskrivelse                                           | Mengde | Beløp    |
|-----------------------------------------------------------|--------------|-------------------------------------------------------|--------|----------|
| 🗸 Medlemshonorar                                          | 28.11.2023   | 28.11.2023 Medlemshonorar                             | 1,00   | 2 000,00 |
| 📕 Lederhonorar                                            | 28.11.2023   | 28.11.2023 Lederhonorar                               | 1,00   | 2 800,00 |
| <ul> <li>Jannet honorar (f.eks. forhåndsavtalt</li> </ul> | 28.11.2023   | 28.11.2023 Annet honorar (f.eks. forhåndsavtalt møte) | 1,00   | 600,00   |

Husk at for hvert utlegg må du hente ny linje i «Legg til utlegg»:

| Hvor mye brukte du?    |                                        |                         |                            |  |  |  |
|------------------------|----------------------------------------|-------------------------|----------------------------|--|--|--|
| Etappe                 | Kategori                               | Kostnadsdato            | Beskrivelse                |  |  |  |
| Legg til utlegg Kopier | rutlegg Slett utlegg Kostnadsfordeling |                         |                            |  |  |  |
| Sende til godkjenning  | Lagre som utkast Vis utgifter F        | orhåndsvisning utskrift | Slett Legg til informasjon |  |  |  |

Ved noen utlegg (km og hotell), er det krav til beskrivelse og hva denne skal inneholde. Dette står da i beskrivelsesfeltet før du starter å skrive egen beskrivelsestekst. Klamme/ parentesene skal <u>ikke</u> være med i den teksten du legger inn.

| 😹 Km.godtgj. innland/utland (reise i arbeid) | • | 01.03.2024 | i | 01.03.2024 [reiserute til/fra, adresser må oppgis]        |
|----------------------------------------------|---|------------|---|-----------------------------------------------------------|
| 😹 Hotell innland ifb møter(bilagspliktig)    |   | 01.03.2024 |   | 01.03.2024 <mark>[skriv navn på hotell og sted/by]</mark> |

### Hotell opphold:

Betalt regning selv:

Splitt regningen på to utleggslinjer:

- Måltid føres på utleggstype «Kost etter regning/hotellfrokost» 25% mva
- Resten av regning føres på utleggstype «Hotell innland» 12% mva

Utskrift fra faktura:

Utregning:

| Utlegg                | Beløp  | Mva   | Totalsum/til<br>reiseregning |
|-----------------------|--------|-------|------------------------------|
| Overnatting (12% mva) | 725,89 | 87,11 | 813                          |
| Frokost (25 % mva)    | 145,6  | 36,4  | 182                          |

| MVA spesifikasi | on           |        |
|-----------------|--------------|--------|
| MVA %           | MVA grunnlag | MVA    |
| 12 %            | 725,89       | 87,11  |
| 25 %            | 145,60       | 36,40  |
| Total           | 871,49       | 123,51 |
| Fakturatotal    |              | 995,00 |
| Avrunding       |              | 0.00   |
| Total NOK inkl. | AVN          | 995,00 |

Føres på reiseregningen slik:

| Hvor mye brukte du? |                                                       |              |                                         |        |  |  |  |  |
|---------------------|-------------------------------------------------------|--------------|-----------------------------------------|--------|--|--|--|--|
|                     | Kategori                                              | Kostnadsdato | Beskrivelse                             | Beløp  |  |  |  |  |
|                     | 😹 Hotell innland ifb møter(bilagspliktig)             | 21.02.2024   | Kløver hotell, Sauda                    | 813,00 |  |  |  |  |
|                     | 👗 Kost etter regning /hotellfrokost (bespisning) (bil | 21.02.2024   | 21.02.2024 Kost etter regning - frokost | 182,00 |  |  |  |  |

Ikke betalt regning selv:

 Lag en utleggslinje der hotellnavn og overnattings<u>sted</u> spesifiseres og legg inn kr 0,- i beløp

Denne føringen er et krav fra skattemyndighetene for å unngå beskatning.

### Tapt arbeidsinntekt/fritidssats:

Føres i Unit4 under «Tapt arbeidsfortjeneste», sammen med <u>Digitalt skjema for tapt</u> <u>arbeidsinntekt</u> eller <u>Skjema for tapt arbeidsfortjeneste</u> i pdf-fil, som skannes inn og legges ved som bilag.

| Hvor mye brukte du? |                                              |   |              |                    |                                                              |      |  |  |  |
|---------------------|----------------------------------------------|---|--------------|--------------------|--------------------------------------------------------------|------|--|--|--|
|                     | Kategori Kostnadsdato                        |   | Kostnadsdato | Jsdato Beskrivelse |                                                              |      |  |  |  |
|                     | 👗 Tapt arbeidsfortjeneste + dok arbeidstaker | • | 01.03.2024   |                    | 01.03.2024 Arbeidstaker: Medgått tid på prøve i arbeidstiden | 0,00 |  |  |  |

Ved **tapt arbeidsinntekt for selvstendig næringsdrivende** benyttes samme regelverk som for <u>folkevalgte i Rogaland fylkeskommune</u>

Prøvenemndsmedlemmer som utfører prøvenemndsarbeid i egen fritid, kan føre **fritidssats** på reiseregning. Denne satsen er innført for de som jobber turnus og deltar på prøvenemndsarbeid i sin friperiode, men kan også benyttes av pensjonister, studenter, uføre etc. Det er en fast sats på kr 200,- per time. Føres i Unit4 slik:

- velg utlegget «Prøve gjennomført i egen fritid»
- legg inn en utleggs rad per dag (dato) du har brukt fritid til prøvenemds arbeid
- legg inn antall timer per dag (og klokkeslett)

| Hvor mye brukte du? |                                   |            |                                                                         |        |        |  |  |  |  |
|---------------------|-----------------------------------|------------|-------------------------------------------------------------------------|--------|--------|--|--|--|--|
|                     | Kategori Kostnadsdato             |            | Beskrivelse                                                             | Mengde | Beløp  |  |  |  |  |
|                     | 🛃 Prøve gjennomført i egen fritid | 16.02.2024 | i 16.02.2024 Fagprøve gjennomført i egen fritid (fra kl. 16.00 - 18.00) | 2,00   | 400,00 |  |  |  |  |

### Legge med bilag/kvitteringer

Alle utleggskategorier som er merket med «bilagspliktig» må bilaget legges ved. Dersom vi mangler bilag vil reiseregningen bli avvist, og du vil få den i retur. Du legger inn bilag slik:

- Ta bilde av bilagene med mobiltelefon, sendes over til din e-post eller, skann bilagene på kopimaskin og send dem over til din e-post Lagre bilagene i egen mappe (f.eks. reisebilag 2024) NB! Det er viktig at bilagene er leselige
- 2. Velg:»Last opp kvittering» **eller** «Vis kvitteringer» (dersom du har noen kvitteringer liggende inne fra før):

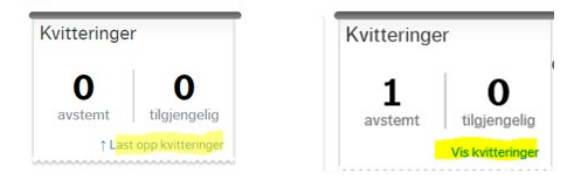

3. Da vil du få opp nytt bilde «Last opp kvittering»:

| Kvitt | teringer 🕜               | ) |
|-------|--------------------------|---|
|       | Last opp<br>kvitteringer |   |

4. Hent opp dokumentene som ligger lagret i mappen din f.eks reisebilag 2024.
 Dobbelklikk på rett bilag, gjenta til alle dokumenter er hentet opp.
 Endre visning til detaljert

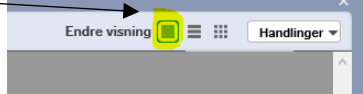

Fil forhåndsvises og kan matches mot utlegg:

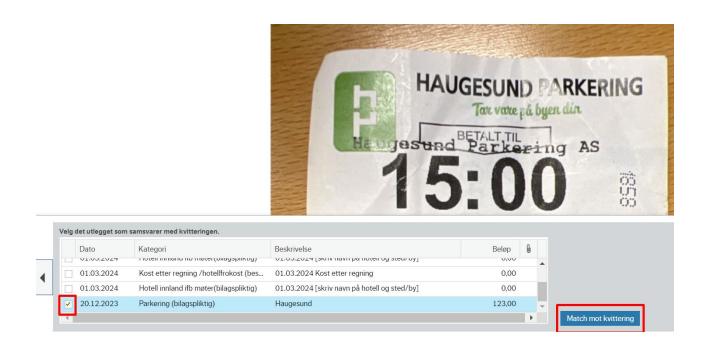

Haugesund

Sett hake på rett linje, som kvitteringen skal maches mot. Klikk match mot kvittering. Har du flere kvitteringer, klikk på blå pil bortover, neste kvittering vises. Gjenta prosessen til du er ferdig. Lukk bildet med X.

Du har nå fått avstemt kvitteringene, og en binders på raden for utlegget vises:

Parkering (bilagspliktig) 20.12.2023

123,00

Ved å klikke på bindersen, forhåndsvises bilaget.

# 5. Hvordan lagre og sende reiseregning til godkjenning?

Nederste linje gir flere muligheter:

| Sende til godkjenning Lagre som utkas |                        | Vis utgifter                                                                                                | Forhåndsvisning utskrift                     | Slett Legg til informasjon |  |  |  |  |  |
|---------------------------------------|------------------------|----------------------------------------------------------------------------------------------------|----------------------------------------------|----------------------------|--|--|--|--|--|
| Registrering av re                    | ise ferdig             |                                                                                                    |                                              |                            |  |  |  |  |  |
| Sende til godkjenni                   | ng reisen<br>og du     | sendes til I<br>kan ikke en                                                                                 | Rogaland fylkeskomr<br>idre på reiseregninge | nune,<br>en                |  |  |  |  |  |
| Lagre som utkast                      | reisen<br>reiser       | reisen blir lagret og kan hentes opp og ferdigstilles senere –<br>reiseregningen ligger kun hos den ansatte |                                              |                            |  |  |  |  |  |
| Forhåndsvisning ut                    | skrift muligh<br>som u | mulighet for forhåndsvisning og utskrift, bilaget må være lagret<br>som utkast for å få opp bildet          |                                              |                            |  |  |  |  |  |
| Slett                                 | sletter                | sletter hele reiseregningen, ikke bare et utlegg                                                            |                                              |                            |  |  |  |  |  |
| Legg til informasjon                  | ı gir deg              | gir deg mulighet for å legge til mer informasjon.                                                           |                                              |                            |  |  |  |  |  |

### 6. Avviste reiseregninger og utlegg

Dersom de som videre behandler reiseregningen din, ikke kan godkjenne den slik den er, vil du få en automatisk e-post med emne «Underretning om reiseregning».

E-posten inneholder en melding om at du har fått en reiseregning tilbake. Dette er en standardtekst som betyr at du må gå inn igjen i Unit4 og rette det som er feil. Reiseregningen går ikke videre til utbetaling før du har behandlet den.

Øverst til høyre i bildet vil du se et tall, som viser at du har fått en eller flere avviste reiseregning. Klikk på tallet. Du får da opp en oversikt der du kan klikke på den avviste reisen og du kommer inn på selve reiseregningen for å kunne rette det som er feil.

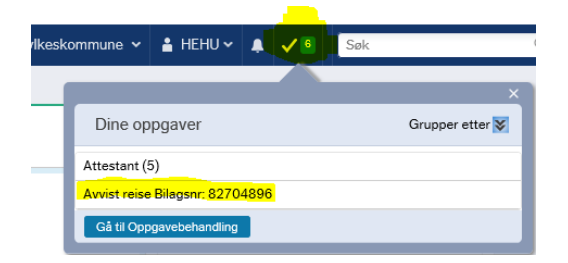

Se kommentaren som er lagt inn, og rett opp feil. Klikk på «send til godkjenning» når du er ferdig, og den vil gå tilbake til den som skal godkjenne den hos Rogaland fylkeskommune.

### 7. Rapporter – «reiseslipp utbetalt» og «reisestatus»

Reiseregning/utlegg utbetales til din bank straks den er ferdigbehandlet og godkjent. Du får ikke lønnslipp, men kan følge med på reiseslippen evt. reisestatus i Unit4 eller utbetalingene i nettbank/kontoutskrift.

Rapporten reisestatus og reiseslipp (utbetalt), finner du under rapporter i menyen til venstre.

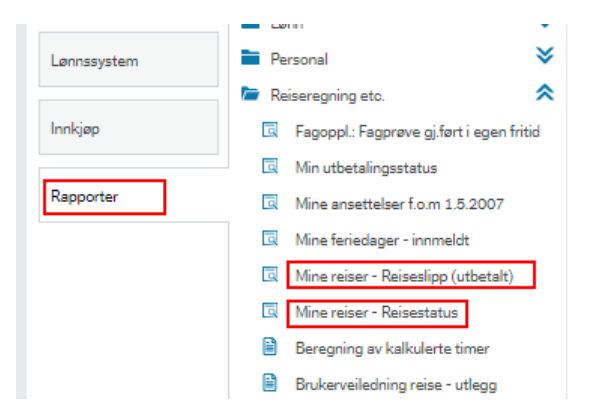

### Rapport «Reiseslipp utbetalt»

Viser alle reiser som er utbetalt inkludert skattetrekk, summert per utbetalingsdato. Ønsker du flere detaljer (også for reiser som ennå ikke er utbetalt). Se rapporten "reisestatus". Vil du kun se sum per utbetalingsdato kan du velge detaljnivå "nivå2-bilagsdato".

Klikk på mine reiser – reiseslipp utbetalt. Et nytt bilde vil da åpne seg.

| ☆ Utvalgskriterier           |                                                                  |                                                                                      |                                                                                                   |                                                                    |       |
|------------------------------|------------------------------------------------------------------|--------------------------------------------------------------------------------------|---------------------------------------------------------------------------------------------------|--------------------------------------------------------------------|-------|
| Ressnr lik                   | 515648                                                           |                                                                                      |                                                                                                   |                                                                    |       |
| Periode mellom               |                                                                  | 202312                                                                               | og                                                                                                | 2                                                                  | 02402 |
| Bunthi større enn eller lik  |                                                                  |                                                                                      | )                                                                                                 |                                                                    |       |
| S ikke lik                   | R                                                                |                                                                                      |                                                                                                   |                                                                    |       |
| BA lik                       | RB                                                               |                                                                                      |                                                                                                   |                                                                    |       |
| Firma lik                    | FK                                                               |                                                                                      |                                                                                                   |                                                                    |       |
| Art ikke lik                 | 9991                                                             |                                                                                      |                                                                                                   |                                                                    |       |
| Lønnart større enn eller lik | 46*                                                              |                                                                                      |                                                                                                   |                                                                    |       |
| Lønnart ikke liste           | '1091','1099'<br>'1920','2798'<br>'3510','3512'<br>'9000','9001' | ,'1120','1120K','1<br>,'2799','3200','32<br>,'7101','7105','71<br>,'9002','9003','90 | 1205','1799','1799K'<br>20','3230','3400','35'<br>11','7113','7116','89'<br>04','9005','9006','90 | , 1890', 1891<br>02', 3502K',<br>50', 8951', 9',<br>10', 9710', 97 | 20 V  |
| <b>D</b> 14 4                |                                                                  |                                                                                      |                                                                                                   |                                                                    |       |
| Kesultat                     |                                                                  |                                                                                      |                                                                                                   |                                                                    |       |
| Søk Detaljnivå Alle          | nivåer 🔻                                                         | Kopiere til utklipp                                                                  | ostavlen                                                                                          |                                                                    |       |
| # Т                          | Lønnart                                                          | Lønnart<br>(T)                                                                       | Ant./Gr.lag                                                                                       | Sats                                                               | Beløp |

Klikk på knappen "Søk" for å kjøre rapporten, og evt. endre periode.

| 14.12.2023 | Dato utbetalt (Bilagsdato), netto utbet. |          |        | 1 832.42 |        |        |       |  |                                               |   |
|------------|------------------------------------------|----------|--------|----------|--------|--------|-------|--|-----------------------------------------------|---|
| 8920W      | Forskuddstrekk % Reise                   | 2 131,12 | 0,00   | -767,00  | 233991 |        |       |  | (Forskuddstrekk % Reise) (414046331) (Biarbei | ł |
| 4682       | Medlemshonorar                           | 1,00     | 2 000, | 2 000,00 | 10505  | 167200 | 57012 |  | 08.12.2023 Medlemshonorar                     |   |
| 4673U      | Km-godtgjering - skattefri del           | 133,80   | 3,50   | 468,30   | 11600  | 167200 | 57012 |  | Km-godtgjering - skattefri del                |   |
| 4673M      | Km-godtgjering - skattepl. del           | 133,80   | 4,48   | 131,12   | 10506  | 167200 | 57012 |  | Km-godtgjering - skattepl. del                |   |
|            |                                          |          |        |          |        |        |       |  |                                               |   |

### **Rapport «Reisestatus»**

Klikk så på «Mine reiser – Reisestatus». Da vil et nytt bilde åpne seg.

Her er ditt ressursnummer (ansatt nr.) allerede utfylt, sammen med forslag til «Periode mellom» fra-til periode (år-mnd.):

I feltet som heter «Bilags art» kan du angi koden **RM** for kun å få fram det som enda *ikke* er utbetalt eller **RB** for kun å få fram det som *er* utbetalt. Med utbetalt menes at det er sendt til banken for utbetaling, men ikke nødvendigvis på konto enda.

| Mine reiser - Reisestatus                              |                 |
|--------------------------------------------------------|-----------------|
| ☆ Utvalgskriterier                                     |                 |
| Firma lik<br>Lønnart mindre eller lik                  | FK<br>8920R     |
| Lønnart ikke liste                                     | '4673K','4676U' |
| IST lik<br>RM=registrert, RB=under utbet./utbetalt lii | 1               |
| Ressnr lik                                             | 515648          |
| Periode mellom                                         | 202312 og       |

202402

Klikk på knappen «Søk» for å kjøre rapporten.

| #    | Lønnart | Lønnart<br>(T)                           | Ant.  | Sats    | Beløp     | Tekst                                                                        | Oppdatert  | Art   | Ansvar | Prosjt | Bilagsnr | Mottaksnr | Arb.flyt | Arb.flyt<br>(T) |
|------|---------|------------------------------------------|-------|---------|-----------|------------------------------------------------------------------------------|------------|-------|--------|--------|----------|-----------|----------|-----------------|
|      |         |                                          |       |         |           |                                                                              | 2          |       |        |        |          |           |          |                 |
| 1    | 4620    | Kostgodtgj >12 timer m/overn.<br>Innland | 3,00  | 710,00  | 2 130,00  | 24.11-26.11 Kostgodtgj >12 timer<br>m/overn. Innland                         | 24.11.2015 | 11600 | 32200  |        | 82507542 | 0         |          |                 |
| 2    | 4620    | Kostgodtgj >12 timer m/overn.<br>Innland | 2,00  | -142,00 | -284,00   | (Reduksjon: Frokost) 25.11-26.11<br>Kostgodtgj >12 timer m/overn.<br>Innland | 24.11.2015 | 11600 | 32200  |        | 82507542 | 0         |          |                 |
| 3    | 4620    | Kostgodtgj >12 timer m/overn.<br>Innland | 2,00  | -213,00 | -426,00   | (Reduksjon: Lunsj) 24.11,26.11<br>Kostgodtgj >12 timer m/overn.<br>Innland   | 24.11.2015 | 11600 | 32200  |        | 82507542 | 0         |          |                 |
| 4    | 4620    | Kostgodtgj >12 timer m/overn.<br>Innland | 3,00  | -355,00 | -1 065,00 | (Reduksjon: Middag) 24.11-26.11<br>Kostgodtgj >12 timer m/overn.<br>Innland  | 24.11.2015 | 11600 | 32200  |        | 82507542 | 0         |          |                 |
| 5    | 4640    | Km godtgjørelse innland                  | 5,00  | 4,10    | 20,50     | 26.11.2015 Fra Her til Der                                                   | 24.11.2015 | 11600 | 32200  |        | 82507542 | 0         |          |                 |
| Ξ Σ4 |         |                                          | 15,00 |         | 375,50    | Testreise                                                                    |            |       |        |        |          |           |          |                 |
| Ξ Σ3 | 201511  | NOV 2015                                 | 15,00 |         | 375,50    |                                                                              |            |       |        |        |          |           |          |                 |
| Ξ Σ2 | RM      | RM=registrert, RB=utbetalt               | 15,00 |         | 375,50    |                                                                              |            |       |        |        |          |           |          |                 |
| 0.54 | 505330  | chi i a ni                               | 45.00 |         | 075.50    |                                                                              |            |       |        |        |          |           |          |                 |

Resultat

Søk Detaljnivå Alle nivåe

Dersom rapporten sprer seg for mye i bredden, kan du ta tak med musepekeren mellom to kolonner og dra mot venstre (litt slik som i Excel):

Her vil du kjenne igjen "Bilags art" (turkis linje) som forteller om reiseregningen er utbetalt (**RB**) eller ikke (**RM**). Dersom koden er RB, vil «Oppdatert» dato vise når det ble sendt til bank for utbetaling. «Arb. flyt» kolonnen til høyre sier noe om hva som har skjedd etter at du registrerte reiseregningen. «Oppdatert» kolonnen viser når endringen skjedde.

Her er de mest brukte kodene for Arb. flyt forklart nærmere:

- Ingen kode = reiseregning registrert, men status er fortsatt «utkast», er ikke sendt til godkjenning og ligger fremdeles hos den ansatte
- W = Arbeidsflyt pågår (anvisning / attestasjon internt i fylkeskommunen)
- R = Avvist (se eget avsnitt om reiseregning som ikke er blitt godkjent)
- T = Arbeidsflyt ferdig / klar til utbetaling / utbetalt

Dersom du vil foreta en ny spørring, endrer du i Utvalgskriterier (f.eks. velge en annen periode fra-til) og klikker «Søk» igjen.

Beløp på reiseregning kan avvike fra utbetalt beløp grunnet beskatning av km./diett/honorarer etc. Skatt vil vise på reiseslippspørringen (se ovenfor).